# LÉPÉSRŐL LÉPÉSRE

## JELENTKEZZ RÉSZKÉPZÉSRE A CAMPUS MUNDIVAL

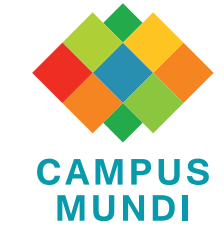

#### HA TE:

- szeretnéd tanulmányaidat külföldi tapasztalatokkal kiegészíteni;
- kimagasló tanulmányi eredményekkel rendelkezel;
- érdeklődsz valamelyik európai ország kultúrája, nyelve, történelme iránt, és a következő tanévben szeretnél egy félévet
   abban az országban eltölteni;
- tudod, hogy egy külföldi tanulmányi időszak mennyi pluszt ad a későbbi elhelyezkedés során;

#### DE HA:

- nem tudod, hogyan csináld;
- nem tudod, mi a következő tennivaló;
- nem tudod, mi kell hozzá;
- nem tudod, mit hagytál ki;

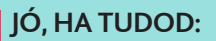

- ha Erasmus+ partneregyetemre szeretnél kiutazni, akkor meg kell pályáznod az Erasmus+ ösztöndíjat és a Campus Mundi ösztöndíjat is. Amennyiben más egyetemre mennél, akkor a küldő egyetemed saját szabályai alapján kell pályáznod a Campus Mundi megpályázásán kívül, ezért feltétlenül egyeztess az intézményi Campus Mundi kapcsolattartóddal;
   pályázáskor alapképzés esetén minimum 2, kiutazáskor pedig legalább 3 lezárt félévvel kell, hogy rendelkezz; mester- és
- doktori szinten 1 lezárt félév szükséges a pályázat benyújtásakor.

#### EZEK A HATÁRIDŐK VONATKOZNAK RÁD:

- tavaszi forduló: 2016. március 20. (vasárnap) 23:00,
- őszi forduló: 2016. szeptember 20. (kedd) 23:00

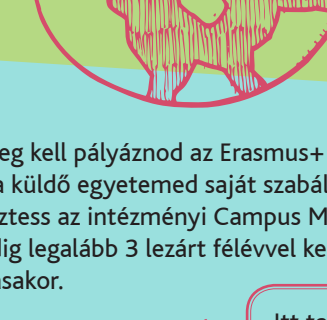

ltt találsz segítséget: www.campusmundi.hu

Itt találsz még információt: facebook.com/campusmundi

Itt tudsz jelentkezni: www.scholarship.hu

#### **TEENDŐIM:**

A www.scholarship.hu oldalon elérhető online pályázat kitöltése; Csatolandó mellékletek:

#### Kötelezően csatolandó:

- Szaktanári ajánlás és intézményi jóváhagyás (mintadokumentum kitöltése);
- Tanulmányi Osztály által kiadott Törzslap a hallgató tanulmányainak féléves adatairól;
- A kitöltött és aláírt motivációs levél és tanulmányi terv (mintadokumentum kitöltése);
- 🔲 A tanulmányok nyelvének megfelelő ismeretét igazoló dokumentum (legalább B2 szintű, komplex nyelvtudás, de amennyi-
- ben a fogadó egyetem ettől eltérő nyelvi követelményeket támaszt a kiutazó hallgatókkal szemben, akkor az az irányadó!)
- Pályázat űrlap kinyomtatása, aláírása, szkennelése és feltöltése;

#### Továbbá csatolható:

- OTDK, TDK 1-3. helyezés vagy különdíj esetén igazolás; tudományos munkában létrehozott alkotás, publikációs tevékenység, nemzetközi szakmai konferencián előadás igazolása;
- A jelenlegi tanulmányokhoz kapcsolódó egyéb kiemelkedő tudományos, művészeti és sporttevékenység igazolása;
- Egyéb közéleti tevékenység igazolása (mintadokumentum kitöltése);
- Szociális kiegészítő támogatásra való jogosultság esetén hivatalos igazolás (mintadokumentum kitöltése);
- Tartósan beteg vagy fogyatékkal élő hallgatók 3 hónapnál nem régebbi kórtörténeti összefoglalója, vagy krónikus betegség esetén a betegség megállapításának igazolása;
- Egyéb, a pályázat szempontjából fontosnak tartott dokumentumok.

## I. KÉSZÜLJ FEL!

Már az egyetem első félévében tájékozódj a külföldi ösztöndíj-lehetőségekről, minél előbb nézz utána, hogy pontosan melyik ösztöndíjprogram keretében hova és milyen tevékenységre tudsz

pályázni. Tudatosan készülj a rád váró feladatokra, tanulj, képezd magad, hogy semmiképpen se csússz le a Campus Mundi ösztöndíjról.

#### 2. OLVASS!

Nézd át alaposan a pályázati felhívást, hogy képben legyél a pontos feltételekkel, hova, mikor, milyen tanulmányi eredménnyel tudsz jelentkezni.

## 4. nézz utána!

Böngészd át a csatolandó mellékletek listáját, a megpályázandó képzés jelentkezési feltételeit. Figyelj, hogy semmi se maradjon ki.

#### 3. Konzultálj!

Beszélj a kari/szakos Campus Mundi kapcsolattartóddal, egyeztess a pályázás pontos menetéről. Ha Erasmus+ partneregyetemre mennél, mind az Erasmus+, mind a Campus Mundi pályázat beadása szükséges, amennyiben más egyetemre szeretnél kiutazni, akkor is kérdezz utána, hogy a Campus Mundi pályázat beadásán kívül kell-e másik pályázatot is beadnod.

## 5. szerezd be!

Minden szükséges dokumentumot szerezz be időben. Figyelj a határidő betartására!

## 6, TÖLTSD FEL!

A www.scholarship.hu-n lévő oldalon ügyelj az adataid pontos megadására és a dokumentumok helyes feltöltésére. Nézd át a szükséges dokumentumok listáját, ügyelj, hogy hiánytalanul töltsd fel őket a rendszerbe.

## 7. ÍRD ALÁ!

Ne felejtsd el a kitöltött online pályázati űrlapot kinyomtatni, aláírása után a dokumentumot beszkennelni, majd feltölteni az online jelentkezési felületre.

## 8. VÉGLEGESÍTSD!

Az aláírt űrlap feltöltése és a szükséges dokumentumok csatolása után nézd át, mindent helyesen kitöltöttél-e. Ha igen, kattints a "Véglegesítés" gombra.

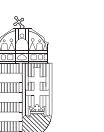

**Európai Unió** Európai Szociális Alap

SZÉCHENYI 2020

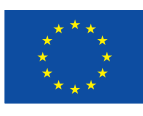

Magyarország Kormánya

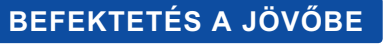